MAS-WI-0010-Navigation & Overview

BY PROGRAMMED

Project <u>NextGen</u> Igniting change, uniting teams.

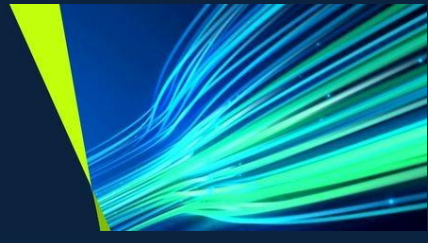

# MAS Application Suite Navigation & Overview

Role: Supervisors, Administrators

MAS-WI-0010-Navigation & Overview

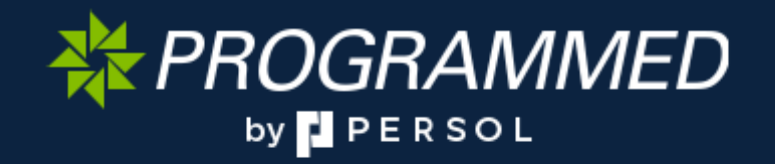

MAS-WI-0010-Navigation & Overview

WROGRAMMED

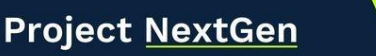

Igniting change, uniting teams.

#### **Purpose:**

This Work Instruction defines the steps to navigate MAS.

#### Primary Use:

This Work Instruction is used for the following scenarios:

- 1. Login
- 2. Editing your MAS user profile
- 3. Screen Features
- 4. Search & Filter

#### **Business Unit Application:**

This Work Instruction applies to Programmed Facilities Management.

#### Audience:

Contracts' Admin Team and PFM Supervisors.

#### Key Fields:

| System Field | Definition                                                 |  |  |
|--------------|------------------------------------------------------------|--|--|
| MAS          | Maximo Application Suite                                   |  |  |
| Modules      | A unit that performs a specific function within the system |  |  |

#### Before you start:

Ensure you have clicked on the MAS production link.

MAS-WI-0010-Navigation & Overview

\* PROGRAMMED

### Project <u>NextGen</u>

Igniting change, uniting teams.

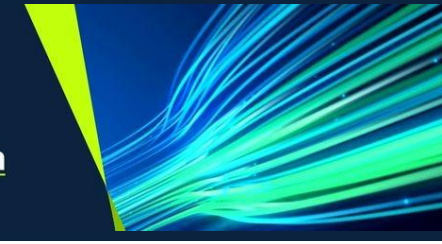

## Login to MAS :

| Explanation                                                                 | Screenshot                                                                                                    |  |  |  |  |
|-----------------------------------------------------------------------------|----------------------------------------------------------------------------------------------------|--|--|--|--|
| Select Log in with<br>PFMSAML.                                              | Alternate login options<br>Log in with PFMSAML $ ightarrow$                                                                                                    |  |  |  |  |
| Result: You will be directed to<br>the MAS landing (home) page<br>as shown. | Suite navigator     Applications     Vour applications     Manage your asset lifetycle, workforw, write other enterprise applications.     More applications     More applications     More applications     More applications     Pointier   Optimize porsuring performance by using Arporoset in insights into the renterprise applications.   Pointier Converted rente asset means and using and data analytics.     Pointier Converted rente asset for potential insights into talures by applying machine for analytics.     Pointier Converted rente asset for potential insights into talures by applying machine for analytics.     Potence     Product and analytics.     Potence     Potence < |  |  |  |  |
| Click Launch.                                                               | Subservations     Industry solutions     Ad ons     Total     Total     Total     Total pointing operating performance by solution insights into the full performance by solution failures and data analytics.     Industry solutions     Industry solutions                                                                                                |  |  |  |  |

MAS-WI-0010-Navigation & Overview

### WROGRAMMED

### Project <u>NextGen</u>

Igniting change, uniting teams.

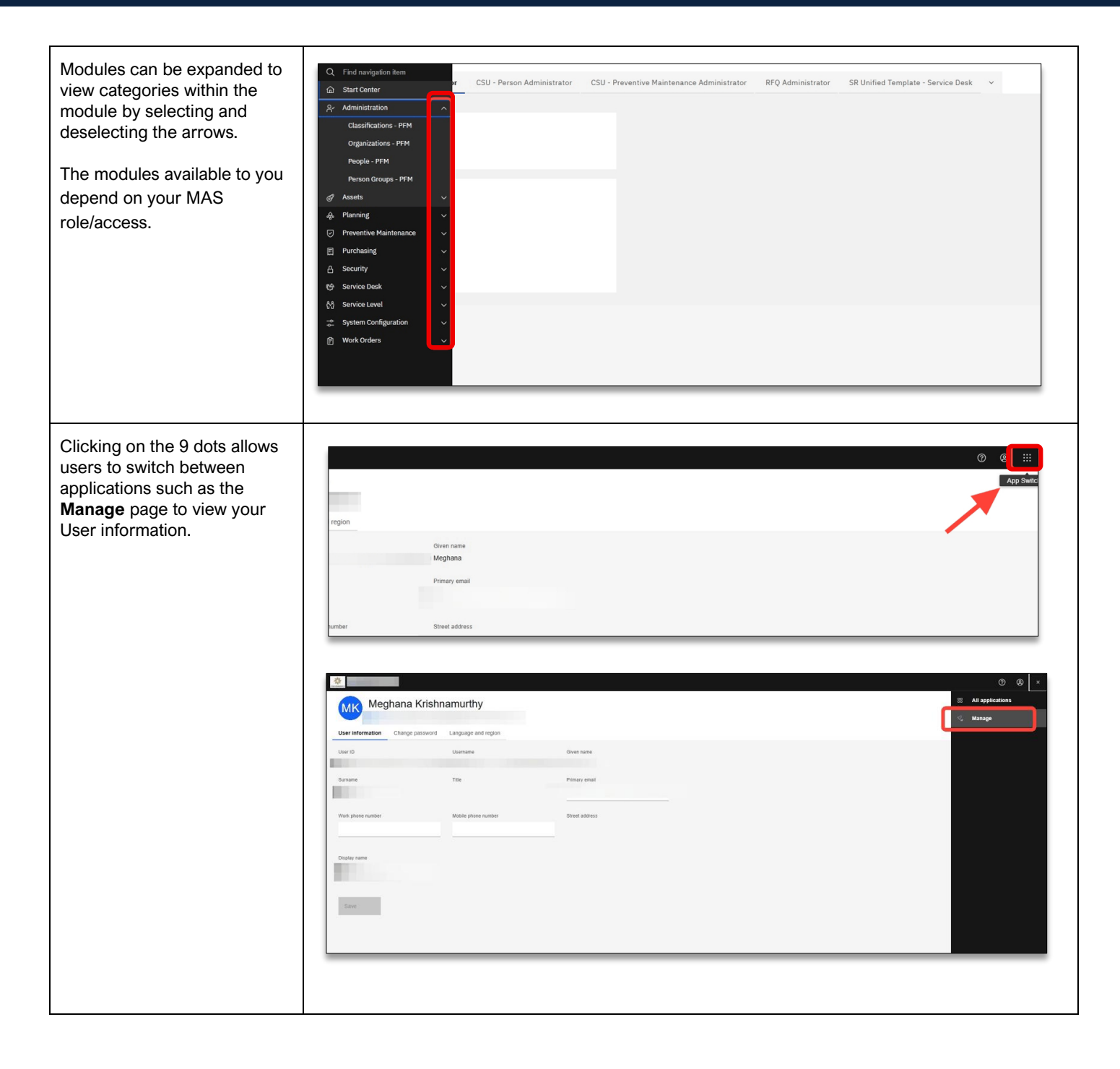

MAS-WI-0010-Navigation & Overview

₩ PROGRAMMED

Project <u>NextGen</u>

Igniting change, uniting teams.

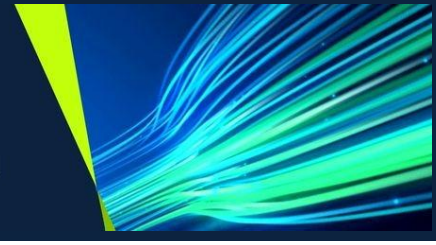

## Editing your MAS Profile :

| Click on the <b>Profile</b> icon.                                                | Image: PPM MAS UNIT       Marage: PPM         Oxide Insert:                                                                                                    |
|----------------------------------------------------------------------------------|----------------------------------------------------------------------------------------------------|
| Select Edit profile.                                                             | Image: IPH MAC UNIt       Monage: IPH MAC UNIt       Monage: IPH MAC UNIt       Image: IPH MAC UNIt       Image: IPH MAC UNI                                                                                                    |
| To change your password select <b>Change password</b> .                          | Image: service in the parsend in the parsend in th                           |
| To set the correct language<br>and region, select <b>Language</b><br>and region. | Compared and the spectral fragment of the spectral fragment of the |

MAS-WI-0010-Navigation & Overview

### Project <u>NextGen</u>

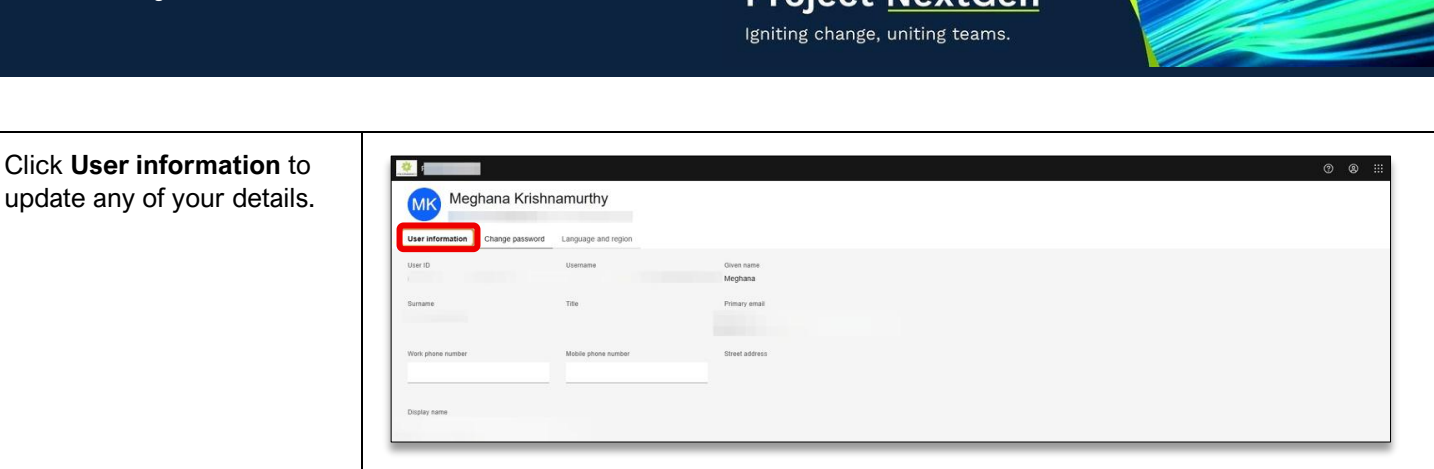

#### **Screen Features:**

- 1. **Navigation menu items**: This is where you'll navigate to the modules within MAS such as Assets and Work Orders.
- 2. Navigation Assistance/ Guide: Click on Take a tour to get to know MAS.
- 3. Bulletins: This contains MAS notifications.
- 4. Reports: Provides access to any reports (if applicable).
- 5. **Profile:** Allows you to edit your profile details.
- 6. App Switch: Allows you to navigate to other applications eg: Suite Navigator page & Start centre.
- 7. Help: Provides details about MAS and it's features.

| Q. Find Analysison Item       Q. Find Analysison Item       Q. Start Center       M. Administration       df. Assets       Q. Preventing       Q. Preventing       Purchasing       Q. Shouthy       Q. Shouthy | CSU - Person Administrator CSU - Preventive Maintenance Administrator Navigation Menu Items | RFQ Admeterator SR Unified Template - Service Deak V<br>Navigation<br>Assistance / Guide | Reports<br>Bulletins | App Switch |
|----------------------------------------------------------------------------------------------------|---------------------------------------------------------------------------------------------|------------------------------------------------------------------------------------------|----------------------|------------|
| 성 Service Level · ·<br>과 System Configuration · ·<br>한 Work Orders · ·                                                                                                    |                                                                                             |                                                                                          |                      |            |

MAS-WI-0010-Navigation & Overview

### 

### Project <u>NextGen</u>

Igniting change, uniting teams.

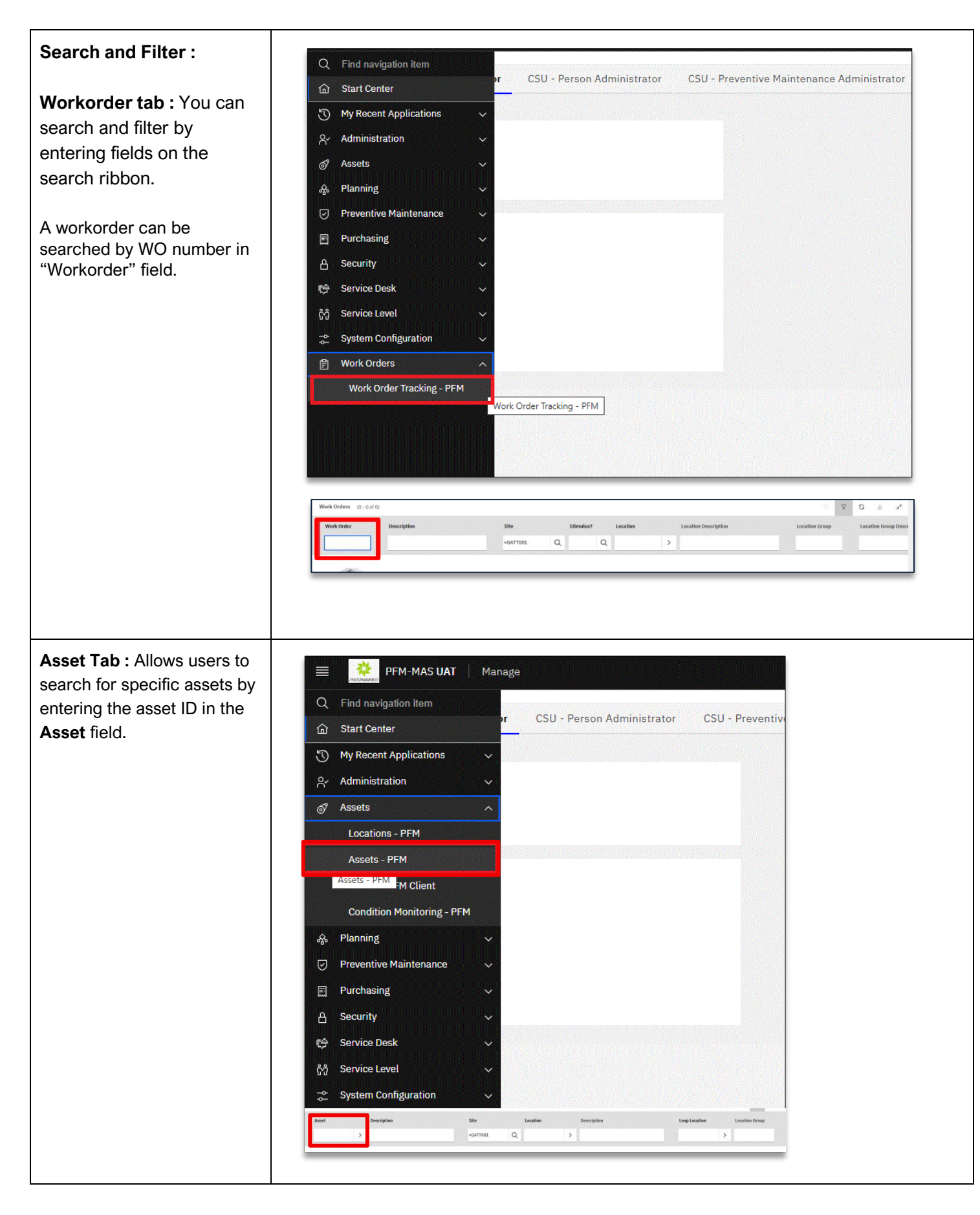

MAS-WI-0010-Navigation & Overview

\* PROGRAMMED

### Project <u>NextGen</u>

Igniting change, uniting teams.

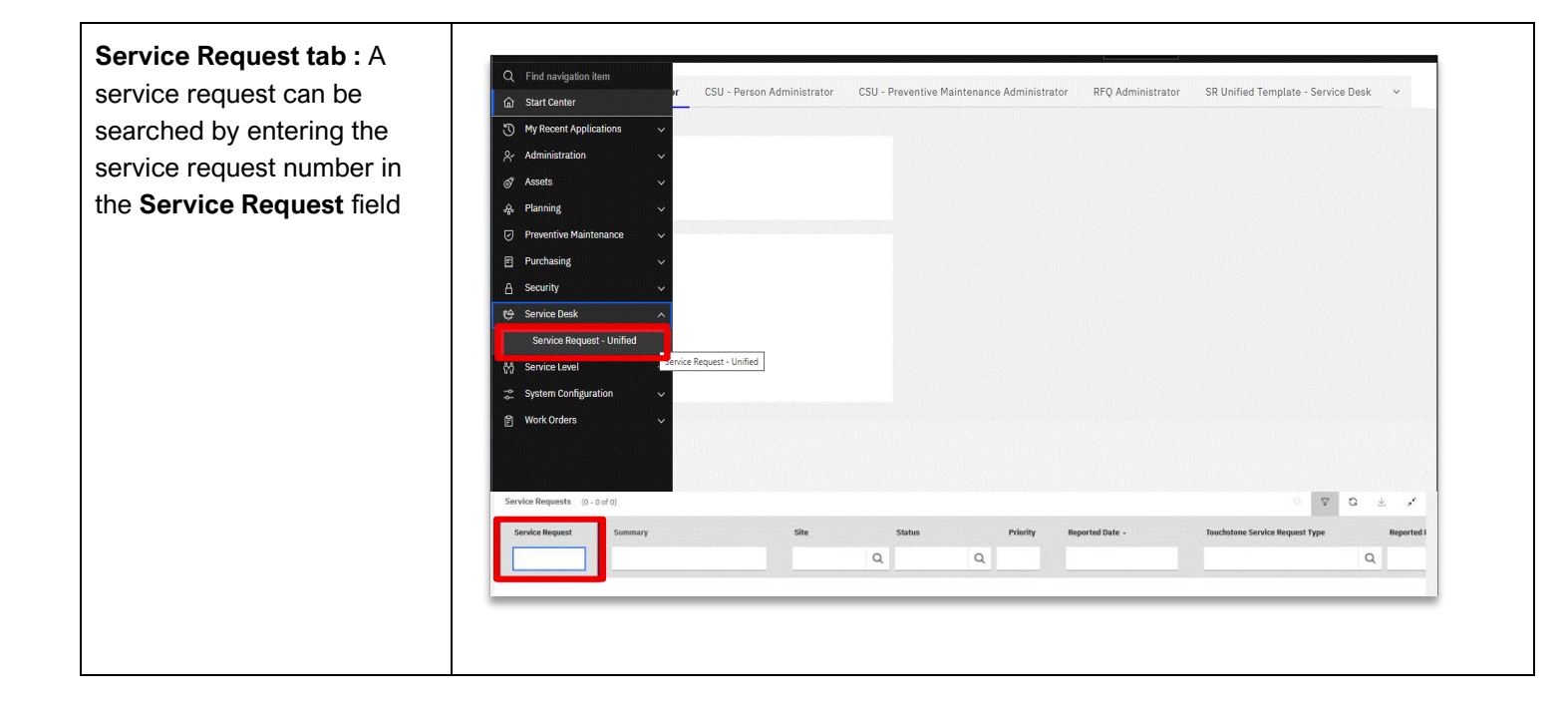

#### **Related Work Instructions or Process Maps:**

VUM-WI-0010-External User Management

VUM-WI-0020-Activating & Downloading the Touchstone Mobile Application

VUM-WI-0030-PFM User Management

TSMob-WI-0010- Navigation & Overview

TSMob-WI-0020- Work Order Management (Supervisors)

TSMob-WI-0030-Work Orders (Technicians)

TSMob-WI-0040-Create and Submit Claims

TSMob-WI-0050-Asset Management in Touchstone

| History              |             |                           |                                |
|----------------------|-------------|---------------------------|--------------------------------|
| Description          | Reference # | Date                      | Authority / WI Owner           |
| New Work Instruction |             | 19 <sup>th</sup> May 2025 | Programmed Facility Management |
| Next Review Due      |             | Upon new release          |                                |